### HOW TO REDEEM SINGAPOREDISCOVER VOUCHER

#### Step 1: Click Singaporediscover Voucher

| Passenger's Details — |                                              |        |
|-----------------------|----------------------------------------------|--------|
| First Name            |                                              |        |
| Last Name             |                                              |        |
| Contact No            |                                              |        |
| Gender                | ⊖ Male                                       |        |
| Email                 |                                              |        |
| Address               |                                              |        |
| Country               | Singapore                                    | $\sim$ |
|                       |                                              |        |
| PayPal                | SINGAPOREdiscovers <sup>69</sup><br>vouchers |        |
|                       | powered by GLOBALTX                          |        |

#### Step 2: Click the "Use Singaporediscover Vouchers" in the box

| ngapoRediscovers Vouchers           | Su                                        | ummary                                                   |                                             |
|-------------------------------------|-------------------------------------------|----------------------------------------------------------|---------------------------------------------|
|                                     | 21                                        | item(s)                                                  | S\$51.20                                    |
| You have 13:27 mins lef             | to complete the transaction.              | otal                                                     | 5451 20                                     |
| You are advised to complete this tr | ansaction before the count down runs out. | Otai                                                     | 3\$31.20                                    |
|                                     |                                           | By using the Sin                                         | IgapoRediscovers                            |
| Use SingapoRe                       | discovers Vouchers                        | Vouchers, I conf                                         | firm that I have read,<br>d agreed with the |
| You may be eligible for a \$10 s    | ubsidy on each child (youth ticket when   | following Terms                                          | and Conditions:                             |
| you use Singap                      | pRediscovers Vouchers.                    | Bookings invo                                            | olving the use of the                       |
| ,                                   |                                           | SingapoRedis                                             | covers Vouchers are                         |
| ter Voucher Code                    |                                           | non-refundab                                             | le and non-resellable.                      |
|                                     |                                           | <ul> <li>My personal c</li> <li>the Singapore</li> </ul> | data will be shared with                    |
|                                     |                                           | Coo Soo Soo Soo Soo Soo Soo Soo Soo Soo                  | Prounsin Board (STB).                       |

#### Step 3: You will be directed to this web, click "REDEEM VOUCHERS"

| A Singapore Government Agency Website     |                                                                                                    |      |     |                 |
|-------------------------------------------|----------------------------------------------------------------------------------------------------|------|-----|-----------------|
| LifeSG Sincaporediscovers Source vouchers |                                                                                                    | HOME | FAQ | REDEEM VOUCHERS |
|                                           | Singapo e Construction of the subserve of the subserve of the |      |     |                 |

#### Step 4: You will be re-directed to SingPass for log in

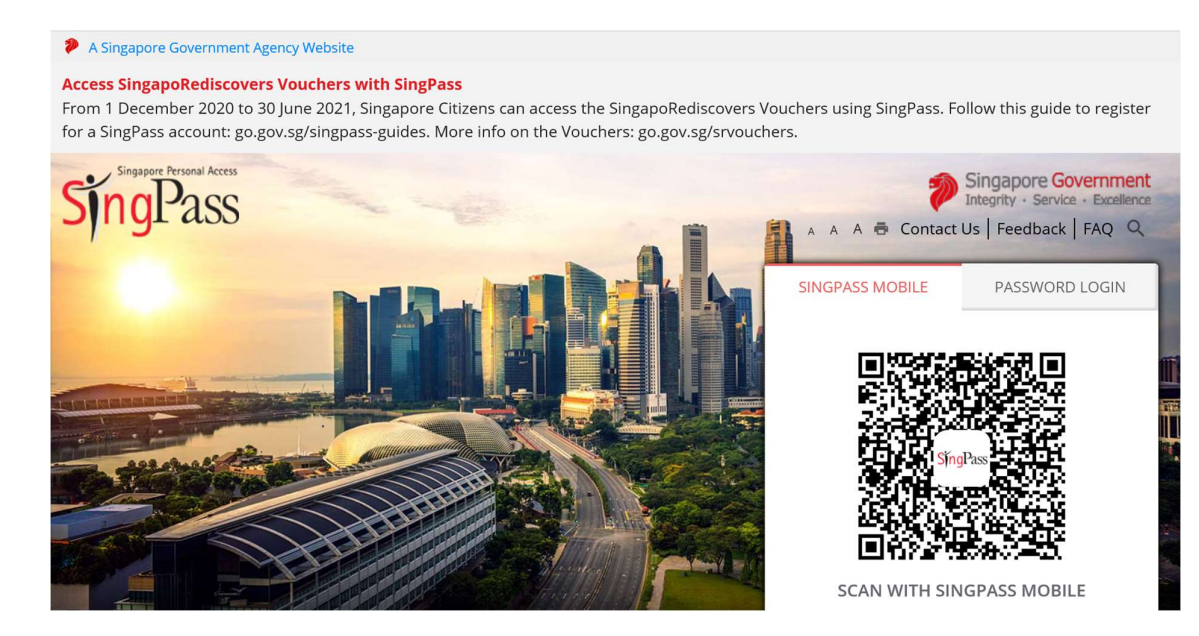

#### Step 5: Once log in, click "I Agree" to proceed

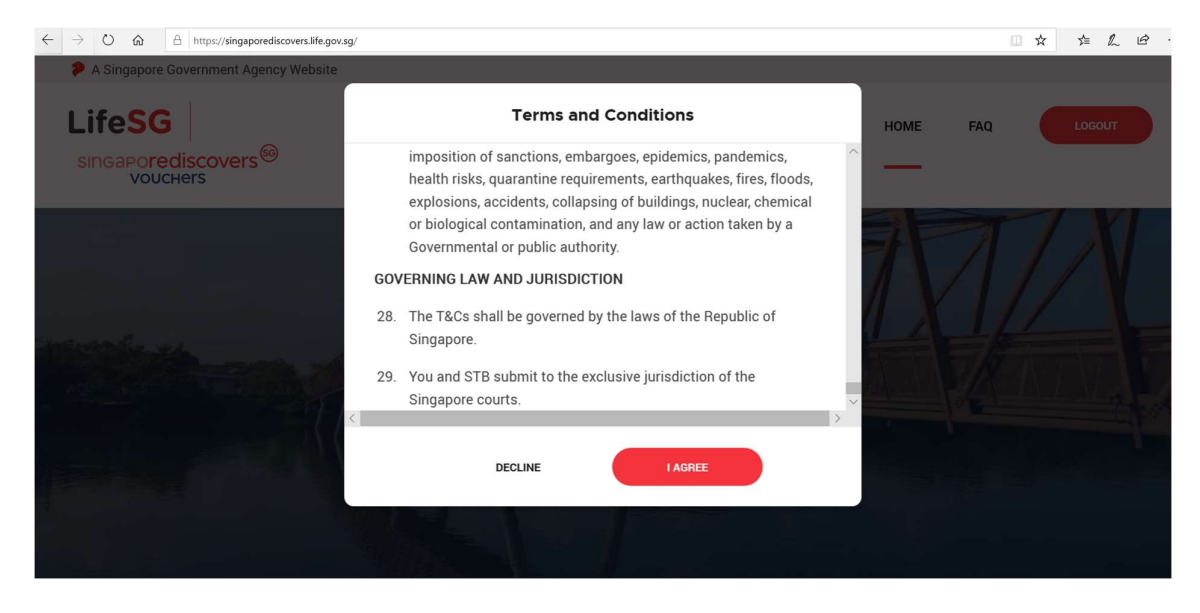

Step 6: If redeeming for Child / Youth, input the NRIC of your Child / Youth and relationship. Input the amount that you would like to redeem. Do input all the Child / Youth information as it is a one time update

|                              | A Singapore Government Agency We |                                                                                     |                                                                                                    |                        |                |                |                  |                                             |
|------------------------------|----------------------------------|-------------------------------------------------------------------------------------|----------------------------------------------------------------------------------------------------|------------------------|----------------|----------------|------------------|---------------------------------------------|
|                              |                                  | liscovers <sup>®</sup>                                                              | Activate                                                                                                    | Child/Youth Subsidies  |                | HOME           | FAQ LOSCUT.      |                                             |
| My Singapo destruction Vouch |                                  | The child/youth subsidy can only be used for family members<br>under the age of 18. |                                                                                                    | nembers                |                |                |                  |                                             |
|                              | Hello, GOH TOK FONG              |                                                                                     | You can buy up to six subsidised child/youth tickets for attractions<br>and tours. Each subsidy is worth up to \$10.<br>To activate the subsidies, enter the details of family members you |                        | or attractions |                |                  |                                             |
|                              |                                  | s100                                                                                | Minor NRIC / BC / FIN                                                                                                    | Relationship           | r book         |                | Any child/youth  | No. of Concession, Name of Street, or other |
|                              | C BILANCE                        |                                                                                     |                                                                                                    | SELECT RELATIO         | ONSHIP 🗸       |                |                  |                                             |
|                              | BEREEM                           | TRANSACTION                                                                         | C ADD                                                                                                    | ) / REMOVE MINOR 🌖     | deem           | •              |                  |                                             |
|                              | VOUCHERS                         | HISTORY                                                                             | CANCEL                                                                                                    | SUBMIT                 |                |                |                  |                                             |
|                              |                                  |                                                                                     | family members                                                                                                    | under 18 years of age? | 0              | •              | GET VOUCHER CODE |                                             |
|                              | Во                               | ok Experi                                                                           | ences with Yc                                                                                                    | our SingapoR           | Rediscovers    | Vouchers       |                  |                                             |
|                              | CHANGI                           | GLOB                                                                                | ALTIX                                                                                                    | <b>KLOOK</b>           | traveloka      | a <sup>k</sup> | Trip.com         |                                             |
|                              |                                  |                                                                                     |                                                                                                    |                        |                |                |                  |                                             |

Step 7: Less the \$10/pax for the Child / Youth subsidy and redeem the amount to the nearest \$10 (eg \$51.20 for 1 Adult and 1 Child, less \$10 subsidy, balance to be paid is \$41.20 and a \$40 voucher is being redeemed). A CODE will be generated

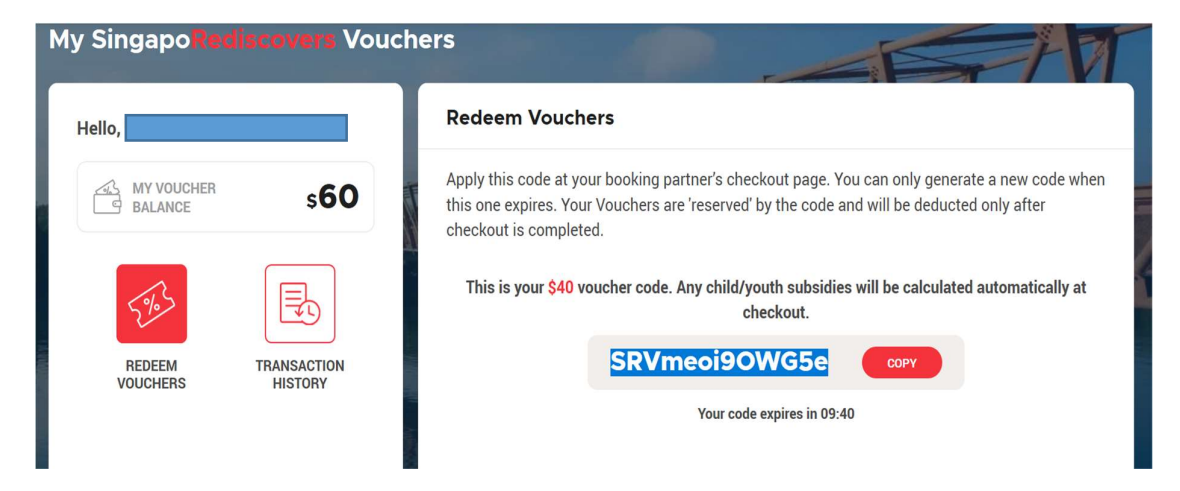

# Step 8: Copy the Code and paste into the section "Enter Voucher Code" and click "Applied"

| You have <b>08:09 mins left</b> to complete the transaction.                 | 2 item(s)                                                                                        | S\$51.20                                                      |
|------------------------------------------------------------------------------|--------------------------------------------------------------------------------------------------|---------------------------------------------------------------|
| You are advised to complete this transaction before the count down runs out. | SingapoRediscovers<br>Vouchers                                                                   | -S\$40.00                                                     |
|                                                                              | Child/Youth Subsidy                                                                              | -S\$10.00                                                     |
| Use Singaporediscovers vouchers                                              | Total                                                                                            | S\$1.20                                                       |
| you use SingapoRediscovers Vouchers.                                         | By using the Singapol<br>Vouchers, I confirm th<br>understood, and agre<br>following Terms and C | Rediscovers<br>nat I have read,<br>ed with the<br>Conditions: |
| VB\/cheoi90XW/G5e Applied                                                    | Bookings involving     SingapoRediscover:     non-refundable and                                 | the use of the<br>s Vouchers are<br>1 non-resellable.         |
| S\$50 off Voucher SRVmeoi9OWG5e                                              | My personal data w                                                                               | ill be shared with                                            |

#### Step 9: Make the balance payment via credit card

| Transaction Details                        | Visa / Mastercard                                                                                                    |                                                                                                    |
|--------------------------------------------|----------------------------------------------------------------------------------------------------|----------------------------------------------------------------------------------------------------|
| Merchant Name :<br>GlobalTix Rediscover SG | Name on Card *                                                                                                    | Card Number *                                                                                                    |
| Order ID :<br>OBL1BRMFPC                   | Exp. Date *                                                                                                    | Card Security Code *                                                                                                    |
| Merchant Reference :                       | -Month- V / -Year- V                                                                                                    | 3 digits on the back, or 4 digits above the card number on the front                                                                                                    |
|                                            | Email *       I       This field is required.                                                                                                    | ]                                                                                                    |
|                                            | By submitting your payment account information, you are deemed<br>card scheme, banks and other transaction processing parties, bot<br>scheme necessary for the payment to be authorized and processe | to agree to the collection and transmission of your data to the relevant<br>h domestic and overseas, which form part of the network of the card<br>xd. Additionally, you are deemed to agree to the retention of this data by |
| Total<br>1 20 sep                          | Red Dot Payment and the merchant, for the purpose of reconciliat<br>investigation by regulators and card schemes.                                                                                    | ion and future reference of the transaction in case of dispute handling or                                                                                                    |
| 1.20 SGD                                   | back                                                                                                    | Remaining time : 08:40 Pay Now                                                                                                    |

## Congratulations, your Booking is Completed and Confirmed

|                        | Q                           | Selebrate With Us >     Promotions >     Book Now!     €       Contact Us >     Contact Us >     Locate Us >     Locate Us >                                                                                   |  |  |  |  |
|------------------------|-----------------------------|----------------------------------------------------------------------------------------------------|--|--|--|--|
|                        | All Tours DUCKtours Hop-on  | Hop-off Tours Guided Tours V GOURMETbus Attractions & Passes V                                                                                                    |  |  |  |  |
| Home > Book Now!       |                             | +65 6338-6877                                                                                                    |  |  |  |  |
| BIG BUS & DUC<br>tours | <sup>ck</sup> Booking (     | Completed                                                                                                    |  |  |  |  |
| > About Us             | Your booking has been c     | Your booking has been completed! Thank you for choosing Singapore DUCKtours!                                                                                                    |  |  |  |  |
| > Locate Us            | An e-Ticket will be emailed | An e-Ticket will be emailed to you shortly. Please present the e-Ticket when you check-in for your tour.<br>Alternatively, you can view & print your <u>e-Receipt here</u> .<br>Here are your booking details: |  |  |  |  |
| > Contact Us           | Alternatively, you can view |                                                                                                    |  |  |  |  |
| > Submit A Feedback    | Here are your booking de    |                                                                                                    |  |  |  |  |
| > Celebrate With Us    | [TOUR DETAILS]              |                                                                                                    |  |  |  |  |
| Corporate, Schools &   | Tour Interested             | Big Bus Tours City or Heritage (Singaporeans and Residents)                                                                                                    |  |  |  |  |
| Groups                 | Date of Tour                | e of Tour: 2021/01/15 18:30:00                                                                                                    |  |  |  |  |
| > Promotions           | Iour Option                 | City Tour                                                                                                    |  |  |  |  |
| > Join Us              | No of Youths (13 - 17       | 0 (\$\$23.00 ea)                                                                                                    |  |  |  |  |
| > Gallery              | yrs)                        | No of Children (3 - 12                                                                                                    |  |  |  |  |